Step 1: Go to https://ucdavis.cloud-cme.com. Click Sign In.

**Step 2**: Click the **Sign in with your Email and Password** button if you do not have an @ucdavis.edu email account.

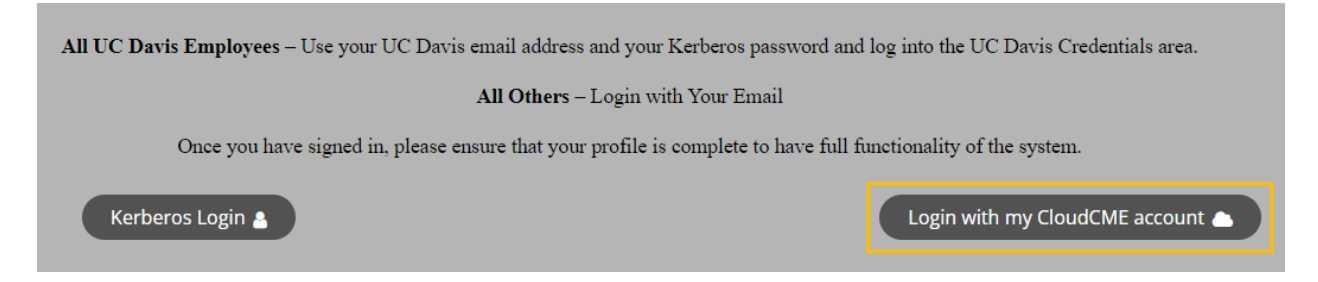

## Step 3: Click the Create New Account button.

| Enter your email and password to login:<br>Email | New to University of California, Davis Health - Office of Continuing Medical Education?<br>Create an Account: |
|--------------------------------------------------|----------------------------------------------------------------------------------------------------|
| Login 🔪                                          |                                                                                                    |
| Back to Login Pro                                | ovider Porgot Your Password?                                                                                  |

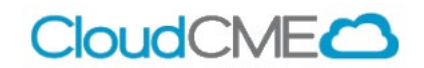

**Step 4**: Enter your information and check the User Agreement checkbox at the bottom. All fields are required. Click the **Create Account** button.

| Create an Account:                                                                                                    | All fields are required)                                                                                                    |
|----------------------------------------------------------------------------------------------------|----------------------------------------------------------------------------------------------------|
| Email                                                                                                    |                                                                                                    |
|                                                                                                    |                                                                                                    |
| First Name                                                                                                    | Last Name                                                                                                    |
|                                                                                                    |                                                                                                    |
| Password                                                                                                    | Confirm Password                                                                                                    |
| Password Requirements                                                                                                    |                                                                                                    |
| Must be between 8 and 16 characters in length                                                                                                    |                                                                                                    |
| Must Contain at least 1 upper case character                                                                                                    |                                                                                                    |
| Must Contain at least 1 lower case character                                                                                                    |                                                                                                    |
| Must contain at least 1 special character                                                                                                    |                                                                                                    |
|                                                                                                    |                                                                                                    |
|                                                                                                    |                                                                                                    |
| Select Degree:                                                                                                    | Select Profession:                                                                                                    |
| Select Degree:                                                                                                    | Select Profession:                                                                                                    |
| Select Degree:                                                                                                    | Select Profession:<br>Select Profession                                                                                                    |
| Select Degree:<br>Select Degree<br>User Ag<br>webinars Healthcare System and the Continuing Medical Education (CME) Progra<br>take protecting your privacy very seriously. The CME Program is a program add<br>webinars Healthcare System Center                                                                                     | Select Profession:  Select Profession                                                                                                    |
| Select Degree:<br>Select Degree<br>User Ag<br>webinars Healthcare System and the Continuing Medical Education (CME) Progra<br>take protecting your privacy very seriously. The CME Program is a program adr<br>webinars Healthcare System Center<br>Please read the CME Program Notice of Privacy Practices about how we treat your  | Select Profession   - Select Profession  reement m know you care about the privacy and confidentiality of your information. We inistered by the webinars Healthcare System School of Medicine through the for Continuing Medical Education. information collected as part of the CME Program. By using the CME website and                                                                                                    |
| Select Degree:  Select Degree  User Age webinars Healthcare System and the Continuing Medical Education (CME) Progra take protecting your privacy very seriously. The CME Program is a program add webinars Healthcare System Center Please read the CME Program Notice of Privacy Practices about how we treat your I have read and | Select Profession -    Select Profession -                                                                                                    |
| Select Degree                                                                                                    | Select Profession -    Select Profession -    Select Profession -   Select Profession -   Select Profession -   Select Profession -   Select Profession -   Select Profession -  Select Profession - |

**NOTE:** The email and password you use when logging into a computer will be the same when logging into the CloudCME® mobile app.

After account creation you will be directed to complete your profile. Follow the instructions on the Help page on how to complete your profile.

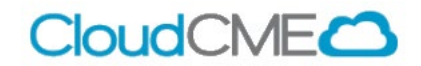